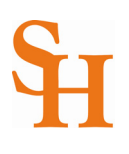

## HOW TO REGISTER (page 1 of 3)

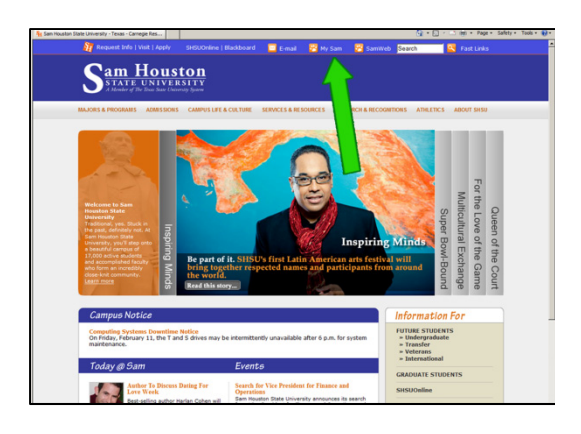

| Registration Toolbox        | P00 |
|-----------------------------|-----|
| Registration Status         |     |
| Add or Drop Classes         |     |
| Look Up Classes             |     |
| Registration Fee Assessment |     |
| My Schedule                 |     |
|                             |     |

| Registrat          | tion Status                          | Summer 201<br>Feb 02, 2013 01:48 or  |
|--------------------|--------------------------------------|--------------------------------------|
| You may reg        | ster during the following times      |                                      |
| From I             | Jegin Time To End Time               |                                      |
| Feb 02, 2011 1     | 12:00 pm Mar 31, 2011 12:00 pm       |                                      |
| • You have n       | > Holds which prevent registration.  |                                      |
| · Your Acade       | mic Standing permits registration.   |                                      |
| · Your Stude       | nt Status permits registration.      | Holds that keen you from registering |
| Your Class fo      | r registration purposes is Freshman. | notas that keep you non registering. |
|                    |                                      | Click the "View Holds" link.         |
| Earned Credi       |                                      |                                      |
| Level              | Type Hours                           |                                      |
| Undergraduate      | Institutional 6.000                  |                                      |
| Undergraduate      | Transfer 6.000                       |                                      |
|                    | 6                                    |                                      |
| Corriculum I       | normation                            |                                      |
| Current Prog       | ram                                  |                                      |
| Lands              | Lindersraduate                       |                                      |
| Admit Term:        | Eal 2010                             |                                      |
| Catalog Term       | Fall 2010                            |                                      |
|                    | Criminal Justice                     |                                      |
| College:           |                                      |                                      |
| College:<br>Major: | Criminal Justice                     |                                      |

| Registra                                                                                                    | tion State                                                                                                    | s                                                                                                    | RETURN TO MENU STIE MAP HELP EXT<br>Summer 2011 |
|----------------------------------------------------------------------------------------------------|----------------------------------------------------------------------------------------------------|----------------------------------------------------------------------------------------------------|-------------------------------------------------|
| You may reg<br>From<br>Feb 02 2011<br>You have r<br>Your Acad<br>Your Stud<br>Your Stud<br>Your S | pister during II<br>Begin Time To<br>12:00 pm Ma<br>to Holds which J<br>enc Standarg or registrations per<br>enc Standarg or registrations of<br>encestational de<br>tertoritational de<br>la Instatutional de<br>tertoritational<br>ence<br>Undergradua<br>General<br>Undergradua<br>Comma Justa<br>Comma Justa<br>Co | following times following for Time for Time for Time for Time for Times for Times | DO NOT hit the back button!                     |
|                                                                                                    |                                                                                                    |                                                                                                    |                                                 |

- 1. To begin, go to the Sam Houston home page at www.shsu.edu
- 2. At the top of the screen, click the My Sam portal link.

*Note: If you have any trouble logging in, please contact the* <u>*IT@Sam Service Desk.*</u>

3. Once in the portal, click the **Registration tab**.

Note: If you do not see the Registration Tab, please contact the <u>IT@Sam Service Desk</u>.

- 4. In the **Registration Toolbox channel**, choose **Registration Status**.
- 5. Choose a term from the drop down list and then click the **Submit** button.
- 6. At the top of the Registration Status screen, you will see one of two messages:
  - a. If you are eligible to register, you will see the message "You may register during the following times" and your registration date and time will be displayed.
  - b. If you are unable to register, the message will read "You are not permitted to register at this time."
- Any holds you may have that could keep you from being eligible to register will be listed on this screen. If you have a hold message, please click the View Holds link for more information. You can also view the <u>Registration Hold Messages</u> webpage.
- 8. **Return to Menu** by clicking the link at the top right of the screen.

Note: **Do Not hit the back button on your internet browser.** Hitting the back button too many times in the banner system can cause you to lose your changes and you could be locked out of the system for a brief time period.

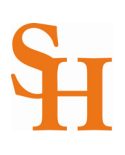

|                                                                                                    | My Sam                                         | 1      |
|----------------------------------------------------------------------------------------------------|------------------------------------------------|--------|
| Back to<br>Registration Tab                                                                                                    |                                                |        |
| Personal Information Student Employee                                                                                                    |                                                |        |
|                                                                                                    |                                                |        |
|                                                                                                    |                                                |        |
| 1ain Menu                                                                                                    |                                                |        |
| Personal Information                                                                                                    |                                                |        |
| Update addresses, contact information or marital status; review name or so<br>Student                                                                                                    | ocial security number change information; Chan | ge you |
| Apply for Admission, Register, View your academic records.                                                                                                    |                                                |        |
| Employee<br>Time sheets, time off, benefits, leave or job data, paystubs, W4 data.                                                                                                    |                                                |        |
|                                                                                                    |                                                |        |
|                                                                                                    |                                                |        |
| My Sam                                                                                                    |                                                |        |
| iack to<br>legistration Tab                                                                                                    | ۵. 🗶                                           | 0      |
|                                                                                                    | Groups Password Li                             | ogout  |
| rsonal Information Student Financial Aid Faculty Services Emp                                                                                                    | hoyee Finance                                  | _      |
| 11                                                                                                    | RETURN TO MENU SITE MAP H                      | ECP    |
| tudent                                                                                                    |                                                |        |
| deviceione                                                                                                    |                                                | _      |
| wiew existing apply ting and the local dynamics of the local statements of the local statements of the |                                                |        |
| egistration                                                                                                    |                                                |        |
| the state of the state of the state of and and or doop classes the state of                                                                                                    | I consultation adapte email                    |        |
| heck your registrationstatus, class schedule and add or drop classes. For question<br>ik-registaff@shsu.edu                                                                                                    | ns regarding registration, please email        |        |

We Same
Personal Information Status
Personal Information Status
Personal Information Status
Personal Information Status
Personal Information Status
Personal Information Status
Personal Information Status
Personal Information Status
Personal Information Status
Personal Information Status
Personal Information Status
Personal Information Status
Personal Information Status
Personal Information Status
Personal Information Status
Personal Information Personal Personal Personal Personal Personal Personal
Personal Information
Personal Information Personal Personal Personal Personal Personal Personal
Personal Information
Personal Information
Personal Information
Personal Information
Personal Information
Personal Information
Personal Information
Personal Information
Personal Information
Personal Information
Personal Information
Personal Information
Personal Information
Personal Information
Personal Information
Personal Information
Personal Information
Personal Information
Personal Information
Personal Information
Personal Information
Personal Information
Personal Information
Personal Information
Personal Information
Personal Information
Personal Information
Personal Information
Personal Information
Personal Information
Personal Information
Personal Information
Personal Information
Personal Information
Personal Information
Personal Information
Personal Information
Personal Information
Personal Information
Personal Information
Personal Information
Personal Information
Personal Information
Personal Information
Personal Information
Personal Information
Personal Information
Personal Information
Personal Information
Personal Information
Personal Information
Personal Information
Personal Information
Personal Informatio
Personal Informat

|                                         |                 |                                              | Prie Sam                                   |                                                 |                                          |
|-----------------------------------------|-----------------|----------------------------------------------|--------------------------------------------|-------------------------------------------------|------------------------------------------|
| Each To<br>Compete Resources Tab        |                 |                                              |                                            |                                                 | A Description                            |
| Personal Information                    | Condent Emple   | a a a a a a a a a a a a a a a a a a a        |                                            |                                                 |                                          |
| Add or Dro                              | p Classe        | es                                           |                                            |                                                 | RETURN TO HERU SITE HUP HELP             |
| To add a course,                        | enter the Court | se Reference Numbe                           | r in the Add Classes section. To drop a co | arse, use the options available in the Ac       | tion pull-down list.                     |
| While making a ch<br>for an explanation | to the emor(s)  | urrent registration, i<br>) being displayed. | f the message of Registration Add Errors   | or Registration Update Errors appear            | s in your screen, read the Status listed |
| Step 1: You must                        | resolve ALL reg | gistration errors prio                       | to submitting the changes to your registr  | ation.                                          |                                          |
| Step 2: Verify yo                       | ar completed re | gistration by clicking                       | on Student Course Schedule link found      | under the tab of Registration when yo           | u login and select Student.              |
|                                         |                 |                                              |                                            |                                                 |                                          |
| Surrent Sched                           | lule            |                                              |                                            |                                                 |                                          |
| status                                  |                 | Action                                       | CRN Subj Crse Sec Level                    | Cred Grade Mode                                 | Title                                    |
| **Web Registered*<br>2011               | * on Feb 02,    | None                                         | 41394 SGNL 1401 01 Underg                  | raduate 0.000 Standard Letter-<br>Undergraduate | Elementry American Sign<br>Lang I        |
| Total Credit Hours:                     | 4.000           |                                              |                                            |                                                 |                                          |
| Billing Hours:                          | 4,000           |                                              |                                            |                                                 |                                          |
| Mnimum Hours:                           | 0.000           |                                              |                                            |                                                 |                                          |
| Maximum Hours:                          | 14.000          |                                              |                                            |                                                 |                                          |
| Date:                                   | Feb 02, 2011    | 02:40 pm                                     |                                            |                                                 |                                          |
| Registration Add                        | Errors          |                                              |                                            |                                                 |                                          |
| Status                                  |                 | CRN Su un 1                                  | iec Level Cred Grade Mode                  | Title                                           |                                          |
| Corequisite CHEM 1                      | 306 required 4  | 1512 1106 1                                  | 11 Undergraduate 1.000 Standard Lette      | r-Undergraduate Inorganic & Environme           | 15 Chm Lab                               |
|                                         |                 |                                              |                                            |                                                 |                                          |
| Add Classes V                           | Vorksheet       |                                              |                                            |                                                 |                                          |
| CRNs                                    |                 |                                              |                                            |                                                 |                                          |
|                                         | _               |                                              |                                            |                                                 |                                          |
| Submit Changes                          | Class Se        | sanch Reset                                  |                                            |                                                 |                                          |
|                                         |                 |                                              | f start of a finite little                 | under 1                                         |                                          |

|                                                                      |                                                     |                 | My Sam            |                    |               |                       |                     |       |
|----------------------------------------------------------------------|-----------------------------------------------------|-----------------|-------------------|--------------------|---------------|-----------------------|---------------------|-------|
|                                                                      |                                                     |                 | I outin           |                    |               |                       | 4 0                 | -     |
| Campus Resources Tab                                                 |                                                     |                 |                   |                    |               |                       | Groups Passao       |       |
| forward information (1997) for                                       | terrer                                              |                 |                   |                    |               |                       |                     |       |
| Personal Enternation                                                 | and the                                             |                 |                   |                    |               |                       |                     |       |
|                                                                      |                                                     |                 |                   |                    |               | RETUR                 | N TO MENU SITE HA   | A HEL |
| Look Up Classes                                                      |                                                     |                 |                   |                    |               |                       |                     |       |
| Use the selection options to sea<br>Class Search when your selection | arch the class schedule. You may<br>on is complete. | y choose any co | mbination of file | ids to narrow your | search, but y | ou must select at lea | st one Subject. Sel | lect  |
|                                                                      |                                                     |                 |                   |                    |               |                       |                     |       |
| Subject:                                                             | Accounting<br>Agriculture<br>Agriculture Education  | 2               |                   |                    |               |                       |                     |       |
| Course Number:                                                       | _                                                   |                 |                   |                    |               |                       |                     |       |
| Titles                                                               |                                                     |                 |                   |                    |               |                       |                     |       |
| Schedule Type:<br>Instructional Method:                              |                                                     |                 |                   |                    |               |                       |                     |       |
| Credit Range:                                                        | hours to                                            | hours           |                   |                    |               |                       |                     |       |
| Campus:                                                              | All<br>Main Campus<br>University Center - Woodlands |                 |                   |                    |               |                       |                     |       |
| Course Level:                                                        | All<br>Graduate<br>Undergraduate                    |                 |                   |                    |               |                       |                     |       |
| Part of Term:<br>Non-date based courses only                         | All Full Term                                       |                 |                   |                    |               |                       |                     |       |
| Instructor:                                                          | All<br>Adams, Ira R,<br>Ahmed, Irfan                | 1               |                   |                    |               |                       |                     |       |
| Attribute Type:                                                      | Al<br>CORE I - ENGLISH<br>CORE II - MATHEMATICS     | -               |                   |                    |               |                       |                     |       |
| Start Time:                                                          | Hour 00                                             | Minute 00 -     |                   | am/pm am 🛓         |               |                       |                     |       |
| End Time:                                                            | Hour 00 .                                           | Minute 00 H     |                   | am/pm am #         |               |                       |                     |       |
| Days:                                                                | E Mon E Tue                                         | C Wed           | E Thur            | C Fri              | E Sat         | C Sun                 |                     |       |
| Class Search Reset                                                   |                                                     |                 |                   |                    |               |                       |                     |       |
|                                                                      |                                                     | 1.2.2.2         |                   |                    |               |                       |                     | _     |

- 9. To proceed with registration, either click the **Student tab** at the top, or the **Student link** in the middle of the screen.
- 10. Choose the **Registration** link.

## 11. Choose Add or Drop Classes.

Note: **DO NOT attempt to register through Look up Classes**, selecting a class, and hitting the Register button. The Add or Drop Classes page will appear, but your class will not be added.

- 12. Choose a term from the drop down list and then click the **Submit** button.
- 13. If you know the <u>CRN number(s)</u> for the course(s) you wish to register for, you may enter it (or them) in the field(s) provided on the Add or Drop Classes screen; otherwise, click the Class Search button

Note: If you are required to take **developmental courses**, you must add those courses to your schedule **first** (before adding regular courses).

14. The Look Up Classes screen takes the place of the "Schedule of Classes" used by the previous system.

You can search for classes by a variety of criteria. The <u>Class</u> <u>Search Criteria</u> will give you a description of the criteria.

Select your criteria and click the Class Search button at the bottom left of the screen.

Note: You can look for specific Summer I or Summer II classes by selecting this option in the Part of Term criteria.

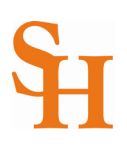

|               |                  |          |          |           |           |                                   |             | my Sa                 | m       |       |                |                           |                  |                                         |          |             |
|---------------|------------------|----------|----------|-----------|-----------|-----------------------------------|-------------|-----------------------|---------|-------|----------------|---------------------------|------------------|-----------------------------------------|----------|-------------|
| Back<br>Carry | to<br>res Resour | ren Talk |          |           |           |                                   |             |                       |         |       |                |                           |                  |                                         | A.       | Passant     |
| Perso         | nal Infor        | nation   | Student  | Emplo     | -         |                                   |             |                       |         |       |                |                           |                  |                                         |          |             |
|               | ok II            |          |          | ~         |           |                                   |             |                       |         |       |                |                           |                  | RETURN                                  | O MENU   | SETTE MUP   |
| LU            | UK U             | pCi      | asse     | 5         |           |                                   |             |                       |         |       |                |                           |                  |                                         |          |             |
| Se            | lect the         | box in   | front of | the CRN   | (C ider   | tifies a closed course) an        | nd choose   | Register or A         | idd to  | Work  | shee           | t. Building a Worksh      | eet will not aut | tomatically                             | register | you for the |
| w             | vie makie        | na a ch  | 2000 10  | source of | TROT IN   | vistration. if the message        | of Reels    | tration Add           | Errors  | ~ •   | entre interest | tration Undate Err        | ers accears in : |                                         | read to  | e Status    |
| for           | an expl          | anation  | to the   | error(s)  | being d   | isplayed.                         |             | a a constit Magain    |         |       |                | a cost of date the        |                  | All all all all all all all all all all |          |             |
| 50            | ep 1: Yo         | u must   | resolve  | ALL reg   | stration  | errors prior to submitting        | the char    | ges to your i         | registr | ation |                |                           |                  |                                         |          |             |
| 50            | ep 2: Ve         | rify you | r compi  | ted reg   | istration | n by clicking on Student          | Course S    | thedule link          | found   | unde  | r the          | tab of Registratio        | n when you log   | in and sele                             | t Stude  | mt.         |
|               |                  |          |          |           |           |                                   |             |                       |         |       |                |                           |                  |                                         |          |             |
| sect          | ions Fo          | und      |          |           |           |                                   |             |                       |         |       |                |                           |                  |                                         |          |             |
| Busi          | ness Ad          | Iminist  | tration  |           |           |                                   |             |                       |         |       |                |                           |                  |                                         |          |             |
| Sele          | t CRN            | Subj     | Crse 5   | iec Cm    | Cred      | Title                             | Days        | Time                  | Cap     | Act   | Ren            | Instructor                | Date<br>(MM/DD)  | Location                                | Attrib   | ste         |
| R             | 41360            | BUAC     | 1305 0   | 2 M       | 3.000     | Electronic<br>Communications Tech | MTWR        | 10:00 am-<br>11:50 am | 35      | 2     | 33             | Tab W. Cooper<br>(P)      | 07/06-08/08      | SHB<br>00102                            |          |             |
|               | 4132             | BUAC     | 2189 0   | 1 M       | 1.000     | Pga/Pgm Internship                |             | TBA                   | 30      | 0     | 30             | Balasundram<br>Maniam (P) | 06/01-08/08      | ARRNGD                                  |          |             |
| 0             | 4132             | BUAC     | 2189 0   | 2 M       | 1.000     | Pga/Pgm Internship                |             | TBA                   | 30      | 0     | 30             | TBA                       | 06/01-08/08      | ARRNGD                                  |          |             |
| 0             | 4130             | BUAC     | 2301 0   | 1 M       | 3.000     | Business Legal<br>Environment     | MTWR        | 12:00 pm-<br>01:50 pm | 40      | 0     | 40             | Martin L. Griffin<br>(P)  | 06/01-07/01      | SHB<br>00202                            |          |             |
|               | 4130             | BUAC     | 2301 0   | 2 M       | 3.000     | Business Legal<br>Environment     | MTWR        | 08:00 am-<br>09:50 am | 40      | 0     | 40             | Garry K. Jenkins<br>(P)   | 06/01-07/01      | SHB<br>00202                            |          |             |
|               | 41356            | BUAC     | 2301 0   | 3 M       | 3.000     | Business Legal<br>Environment     |             | TBA                   | 35      | 1     | 34             | Tommy J.<br>Robertson (P) | 07/06-08/08      | ONLINE                                  |          |             |
| VR            | 4135             | 1        | 010      | 4 M       | 3.000     | Business Legal<br>Environment     | MTWR        | 10:00 am-<br>11:50 am | 35      | 0     | 35             | Tommy J.<br>Robertson (P) | 07/06-08/08      | SHB<br>00202                            |          |             |
| Rec           | pister           | Add      | to Wor   | Sheet     | (         | Class Search                      |             |                       |         |       |                |                           |                  |                                         |          |             |
| _             |                  |          |          |           |           |                                   |             |                       |         | _     | _              |                           |                  |                                         |          |             |
|               |                  |          |          |           |           | ( w                               | leek at a G | Jance   View          | Fee A   | 15451 | ment           | 1                         |                  |                                         |          |             |
|               |                  |          |          |           |           |                                   |             |                       |         |       |                |                           |                  |                                         |          |             |

| Hy San - San Haultan State University                                            |                           |                                          | 5                                   | • 💭 · 🗅 🍏 • Page • S      | ahry + Tools | · 0·  |
|----------------------------------------------------------------------------------|---------------------------|------------------------------------------|-------------------------------------|---------------------------|--------------|-------|
|                                                                                  |                           | ₩q Sam                                   |                                     |                           |              |       |
| Early to<br>Campus Resources Tab                                                 |                           |                                          |                                     | A. Crospi                 | -            | C     |
| Personal Information Student Employee                                            |                           |                                          |                                     |                           |              |       |
|                                                                                  |                           |                                          |                                     | RETURN TO HENU            | SITE NUP     | HELP  |
| Add or Drop Classes                                                              |                           |                                          |                                     |                           |              |       |
| To add a course, enter the Course R                                              | aference Number in the    | Add Classes section. To drop a course,   | use the options available in the Ac | tion pull-down list.      |              |       |
| While making a change to your currer<br>for an explanation to the error(s) being | nt registration, if the m | essage of Registration Add Errors or I   | legistration Update Errors appear   | s in your screen, read th | e Status I   | isted |
| Step 1: You must resolve ALL registr                                             | ation errors prior to sub | mitting the changes to your registration |                                     |                           |              |       |
| Step 2: Verify your completed registr                                            | ration by clicking on St  | adent Course Schedule link found unde    | r the tab of Registration when yo   | u login and select Stude  | nt.          |       |
| Current Schedule                                                                 |                           |                                          |                                     |                           |              |       |
|                                                                                  |                           | CON. Codd Core Carl and                  | Cond. Condo Mada                    | Visio                     |              |       |
| **Web Registered** on Feb 02, 201                                                | 1 [7 ne                   | 41366 KINE 2115 01 Undergra              | duate 1.000 Standard Letter-Und     | ergraduate Fitness For I  | Uving        |       |
| Total At Hours: 1,000                                                            |                           |                                          |                                     |                           |              |       |
| Billing Hours: 1.000                                                             |                           |                                          |                                     |                           |              |       |
| Minimum Hours: 0.000<br>Maximum Hours: 14.000                                    |                           | "Web Registered                          | " = Successfully a                  | dded class                |              |       |
| Date: Feb 02, 2011 02:                                                           | 04 pm                     |                                          |                                     |                           |              |       |
| Add Classes Worksheet                                                            |                           |                                          |                                     |                           |              |       |
| CRNs                                                                             |                           |                                          |                                     |                           |              |       |
|                                                                                  |                           |                                          |                                     |                           | _            |       |
|                                                                                  |                           | · · · · ·                                | ·                                   |                           |              |       |
| Submit Changes Class Search                                                      | h Reset                   |                                          |                                     |                           |              |       |
|                                                                                  |                           |                                          |                                     |                           |              |       |
|                                                                                  |                           |                                          |                                     |                           |              |       |
|                                                                                  |                           |                                          |                                     |                           |              |       |
|                                                                                  |                           |                                          |                                     |                           |              |       |

|                                 |                                |                               |              |               | _            | -    | CH CH CH           | i i rapi i an |         | - 22 |
|---------------------------------|--------------------------------|-------------------------------|--------------|---------------|--------------|------|--------------------|---------------|---------|------|
|                                 |                                |                               | WH S         | am            |              |      |                    |               |         |      |
| lack to<br>Campus Resources Tab |                                |                               |              |               |              |      |                    | A Croope      | Passent |      |
| ersonal Information             | ufeat Employee                 |                               |              |               |              |      |                    |               |         |      |
| My Schedul                      | e                              |                               |              |               |              |      | 8675.6             | IN TO HENU    | TTE MUP | -    |
| lame:                           | Sammy Bearkat                  |                               |              |               | Address      | a 9  | HSU # 0416798      |               |         |      |
| lassification:                  | Freshman                       |                               |              |               |              | Ð    | OX 2000            |               |         |      |
| evel:                           | Undergraduate                  |                               |              |               |              | н    | UNTSVILLE, Texas 7 | 73412000      |         |      |
| olleges                         | Criminal Justice               |                               |              |               |              |      |                    |               |         |      |
| ajon                            | Criminal Justice               |                               |              |               |              |      |                    |               |         |      |
|                                 | Criminal Justice               |                               |              |               |              |      |                    |               |         |      |
| inori                           | Art - Ad & Graphic Design      |                               |              |               |              |      |                    |               |         |      |
| RN Course                       | Title                          | Campus                        | Credits Leve | el Start Date | End Date     | Days | Time               | Location      | Instru  | k    |
| 1394 SGNL 1401 01               | Elementry American Sign Lang I | Main Campus<br>Total Credits: | 0.000 UG     | Jun 01, 2011  | Jul 01, 2011 | MTWR | 10:00 am - 11:50 a | m TBA         | TBA     |      |

| 1                           |                     | why Sam                                          |                  | 33                              |
|-----------------------------|---------------------|--------------------------------------------------|------------------|---------------------------------|
| fack to<br>Registration Tab |                     |                                                  |                  | * 4                             |
| Personal Internation        | Employee            |                                                  |                  |                                 |
|                             |                     |                                                  |                  | RETURN TO HENU SETE HAR         |
| My Sched                    | lule                |                                                  |                  |                                 |
| Name:                       | Sammy Bea           | Back to                                          | Address:         | SHSU # 0416798                  |
| Level:                      | Undergraduate       | Duck to                                          |                  | HUNTSVILLE, Texas 773412000     |
|                             |                     | Registration Tab                                 |                  |                                 |
| Conege:                     | Criminal Justice    |                                                  |                  |                                 |
| Hallon .                    | Criminal Justice    |                                                  |                  | Logout                          |
| Minors                      | Art - Ad & Graph    | ic Design                                        |                  | Logout                          |
| CRN Course                  | Title               | Campus Credits Level Start Date                  | End Date Day     | s Time Location Instr           |
| 41394 SGNL 1401             | 01 Elementry Americ | an Sign Lang I Main Campus 0.000 UG Jun 01, 2011 | Jul 01, 2011 MTV | VRF 10:00 am - 11:50 am TBA TBA |
|                             |                     | Total Credits: 0.000                             |                  |                                 |
|                             |                     |                                                  |                  |                                 |
|                             |                     |                                                  |                  |                                 |
|                             |                     |                                                  |                  |                                 |
|                             |                     |                                                  |                  |                                 |
|                             |                     |                                                  |                  |                                 |
|                             |                     |                                                  |                  |                                 |

## Logout button or Back to Registration Tab link!

15. Click the **check box** next to the class you want to add to your schedule.

Note: If there is no check box, but NR or C instead, this class is not open for registration or is cancelled at this time.

- 16. After you have selected a check box, click the **Register** button at the bottom left of the screen.
- 17. Under the Current Schedule Status: If the status reads anything other than "Web Registered" then you are NOT registered for the class. All other notifications are error messages.

Note: If you have a question about an error message, please view the <u>Registration Error Messages</u> page.

When you try to register for courses requiring labs, such as Biology or Chemistry, you may be required to register for both the lab and lecture at the same time. If you fail to select a check box for both, you will see an error message appear on the Add or Drop Courses screen that reads Co requisite required.

- 18. When you are ready to add another class, click the Class Search button at the bottom of the screen to search for other courses, otherwise click the **Return to Menu** link.
- 19. To confirm your classes have been successfully added to your schedule, you need to view your schedule. Proceed by clicking the **Student** link in the middle of the screen or choose the student tab at the top.
- 20. Choose Registration.
- **21.** Then click **My Schedule**. All classes you have successfully registered for will be listed on this screen.
- 22. **IMPORTANT!** At any time when you wish to exit the Banner Registration System you should click the **Logout** button or **Back** to Registration Tab link.

Note: If you close the browser window (clicking the "X") then you have not logged off and you could be temporarily locked out the system.